# INSTRUKCJA POBRANIA APLIKACJI OBECNOŚCI VULCAN

## (aplikacja bezpłatna)

Krok 1

#### ANDROID

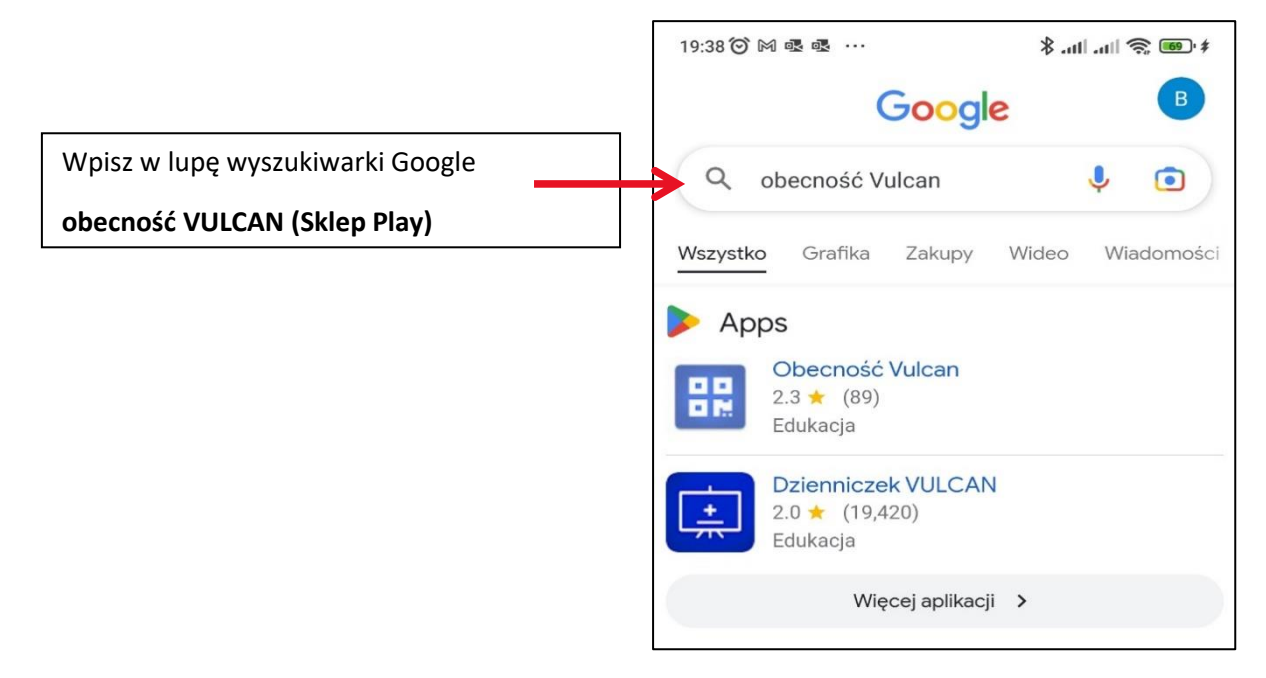

LUB

#### **IPHONE**

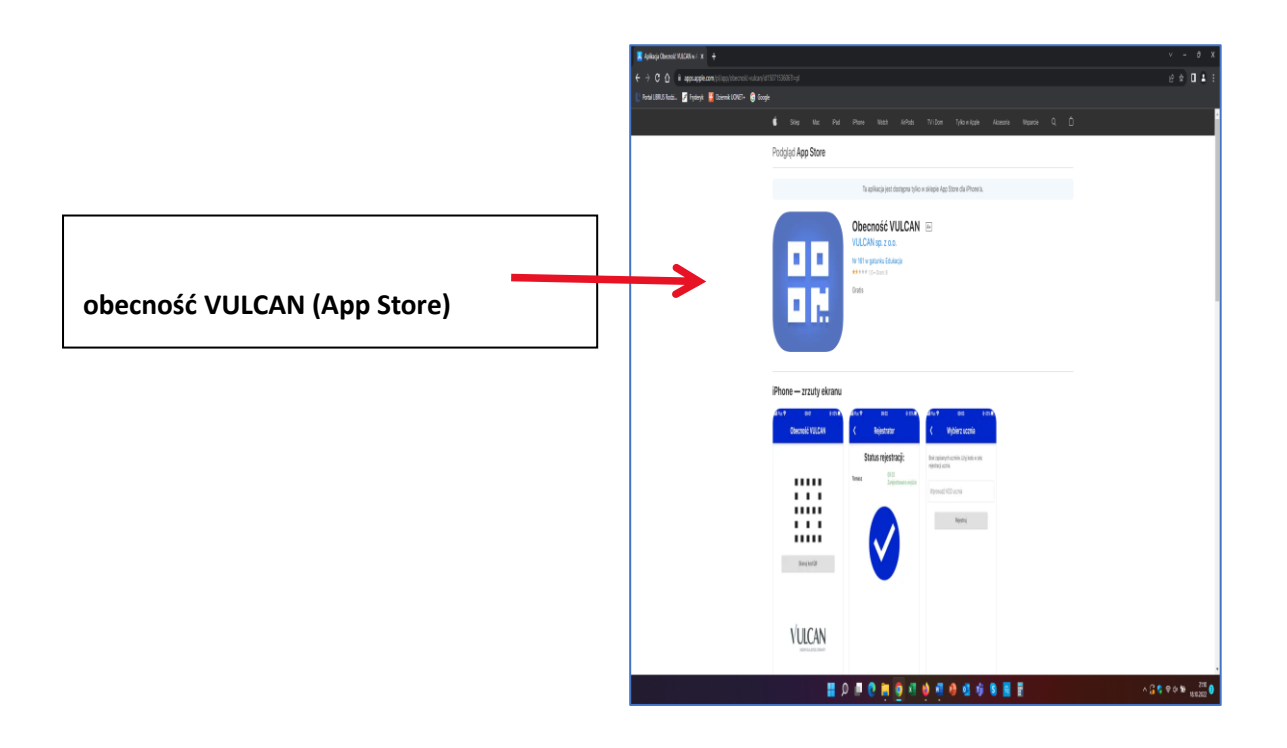

Krok 2

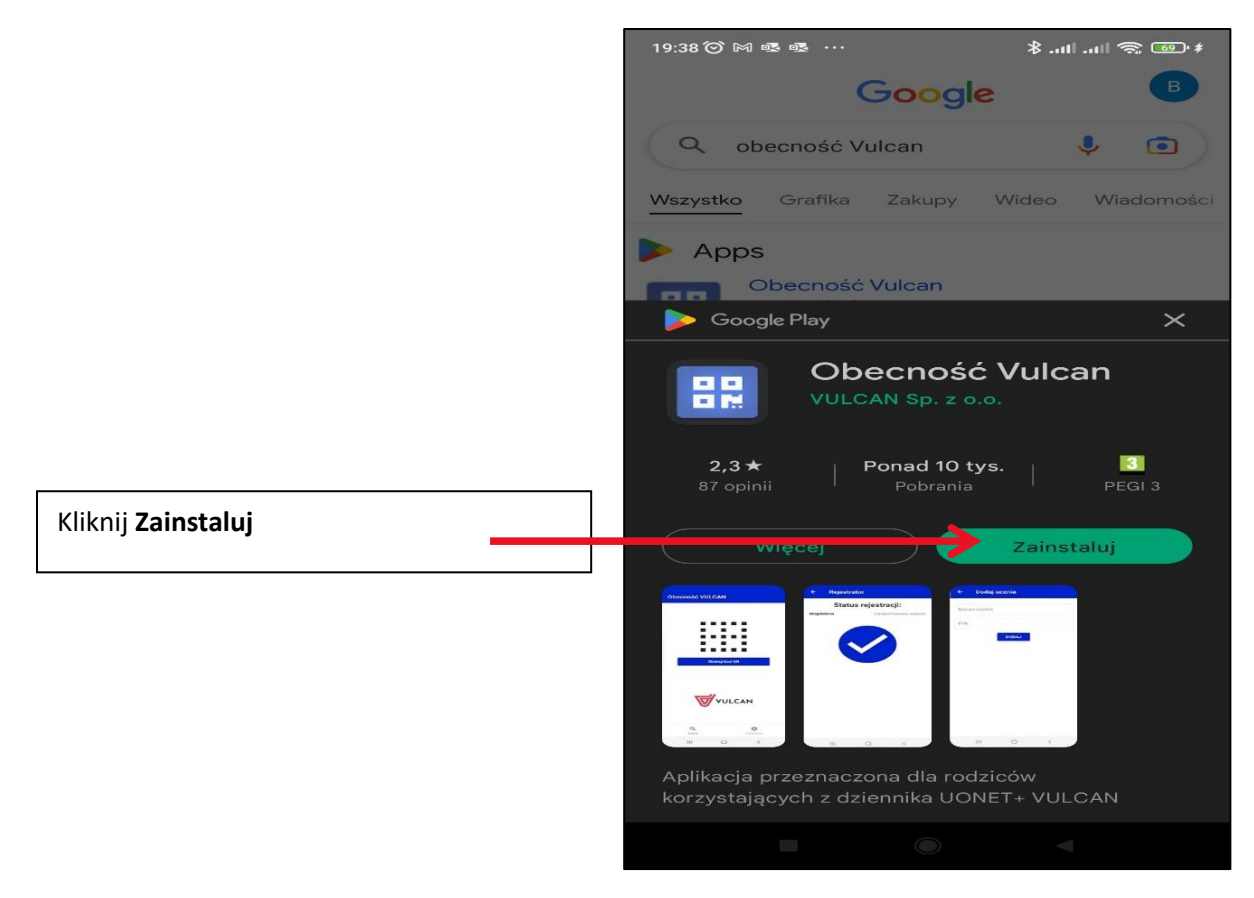

Krok 3

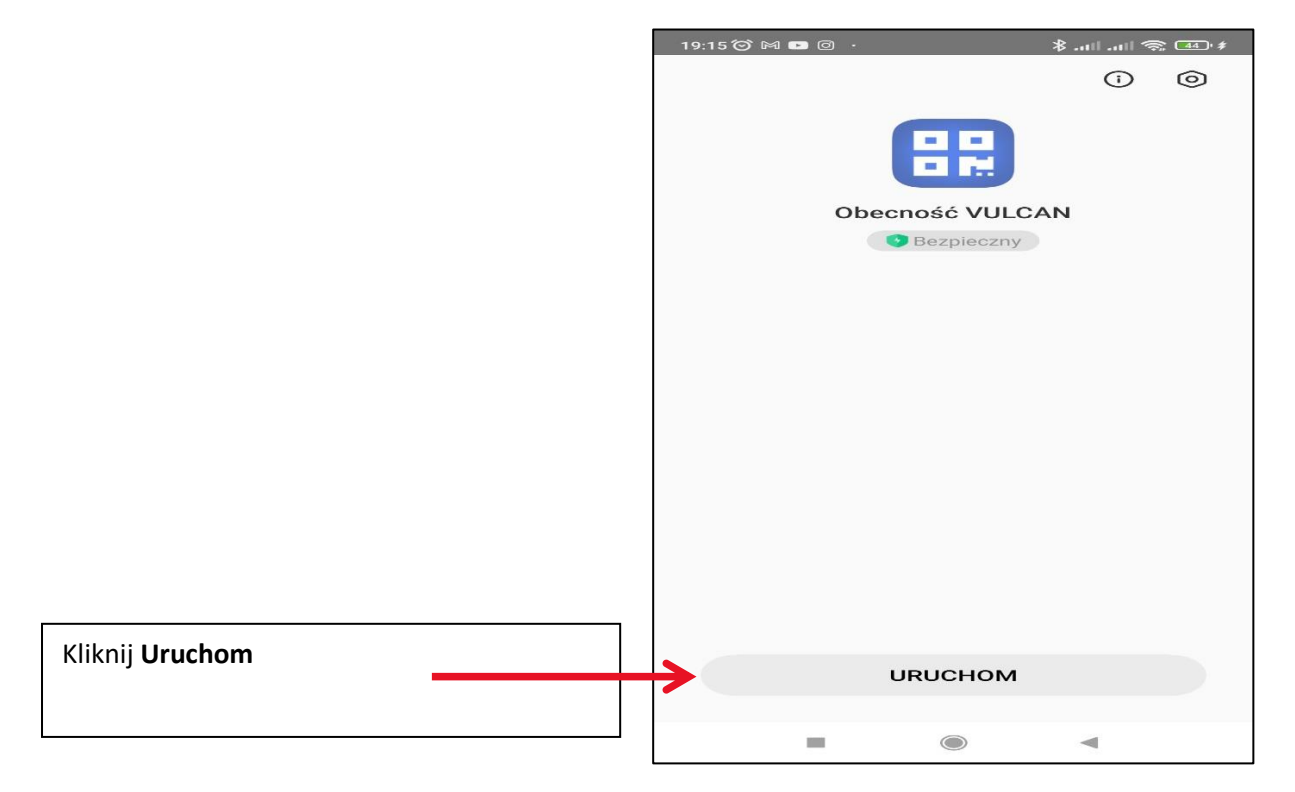

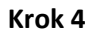

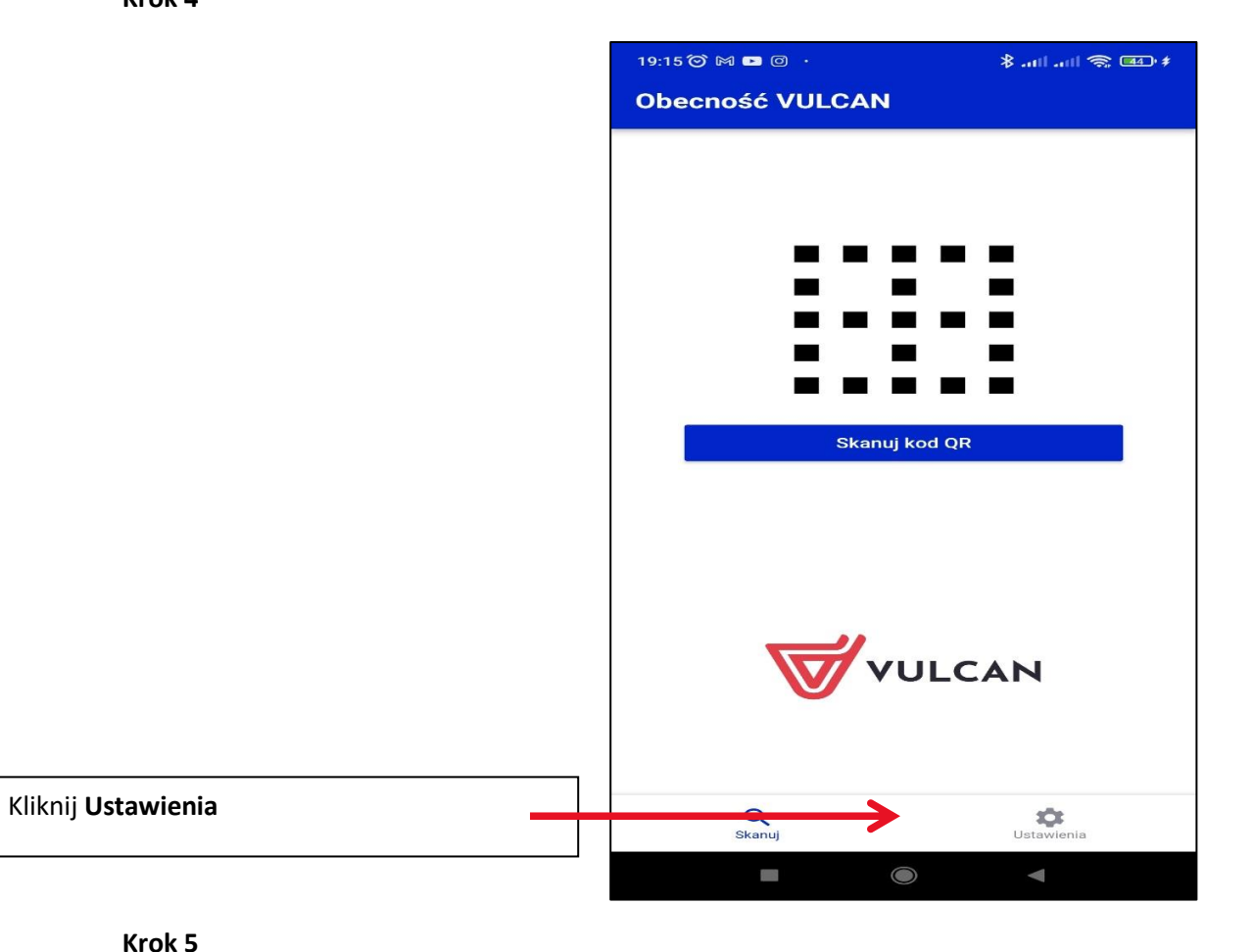

Krok 5

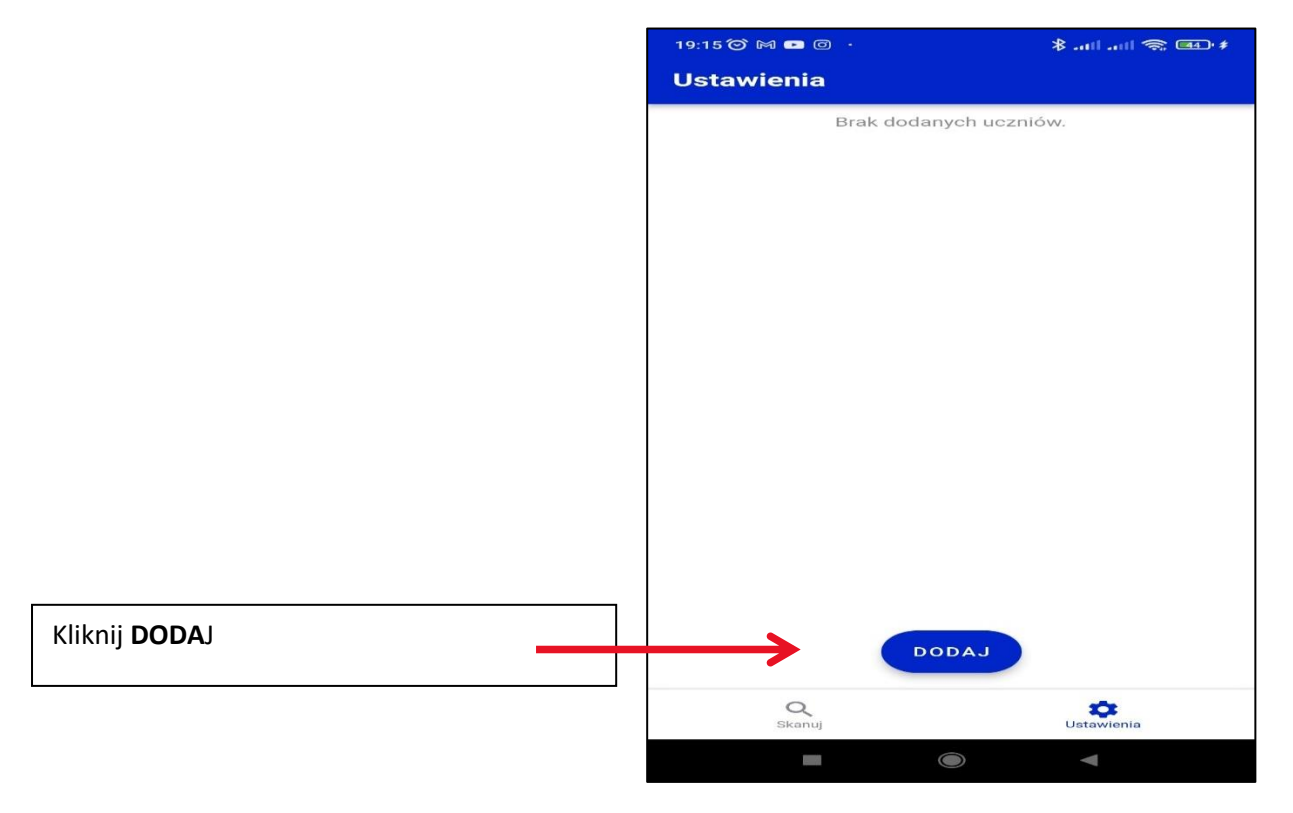

Krok 6

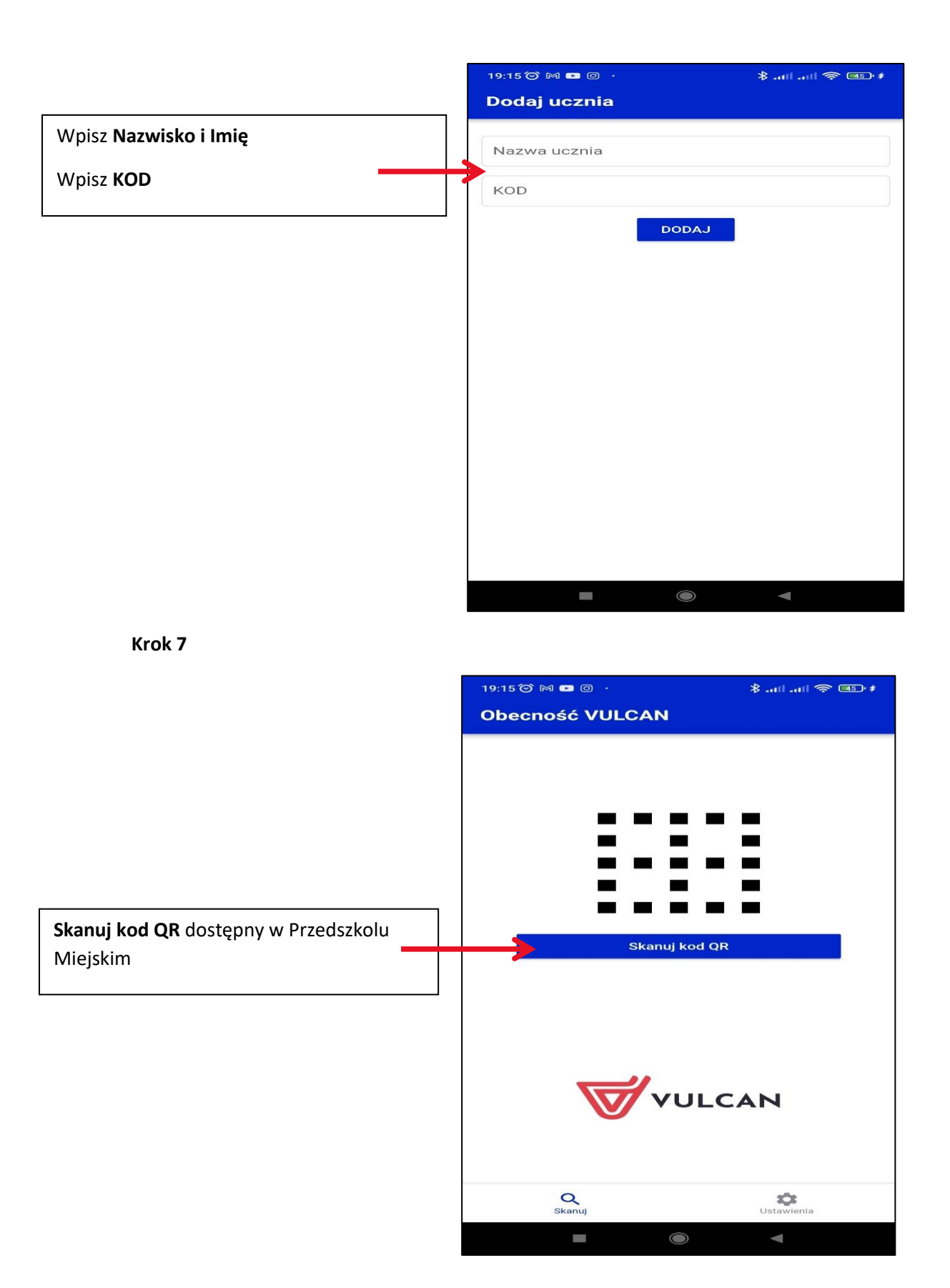

### IKONA APLIKACJI NA TELEFONIE

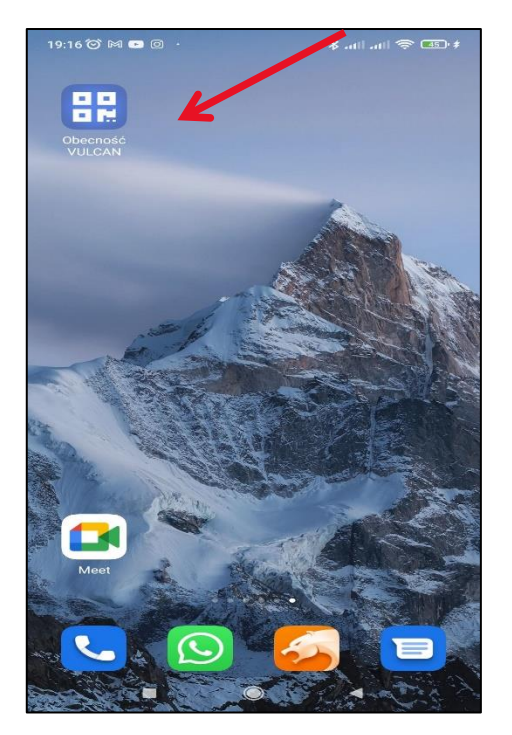